#### ×

## Inserir Imóvel Perfil

O objetivo dessa funcionalidade é permitir a inclusão de um novo perfil de imóvel. Ela pode ser acessada através do caminho **GSAN > Cadastro > Imóvel > Inserir Imóvel Perfil**. Feito isso, o sistema exibe a tela a seguir:

### Observação

Informamos que os dados exibidos nas telas a seguir são fictícios, e não retratam informações de clientes.

|                                                                | Coarte Cadastro e Intover e renire insent intover  |     |
|----------------------------------------------------------------|----------------------------------------------------|-----|
| Inserir Imóvel Perfil                                          |                                                    |     |
| Para adicionar um imóvel perfil , informe                      | e os dados abaixo:                                 |     |
| Descrição:*                                                    | CASA                                               |     |
| Indicador de Uso:*                                             | 🖲 Sim 🔾 Não                                        |     |
| Indicador Geração Automática:*                                 | 🖲 Sim 🔾 Não                                        |     |
| Indicador Inserir Manter Perfil:*                              | 🖲 Sim 🔾 Não                                        |     |
| Indicador Gerar Dados Leitura:*                                | 🖲 Sim 🔾 Não                                        |     |
| Indicador Bloquear Retificação:*                               | 🖲 Sim 🔾 Não                                        |     |
| Indicador de Grande Cliente:*                                  | 💿 Sim 🔾 Não                                        |     |
| Indicador Bloquear Dados Sociais:*                             | 🖲 Sim 🔾 Não                                        |     |
| Indicador Gerar Débitos Segunda<br>Via Conta:*                 | ● Sim ○ Não                                        |     |
| Indicador de Gerar Multa/Juros:*                               | ● Sim ○ Não                                        |     |
| Indicador Negativação do Cliente:*                             | ● Sim ○ Não                                        |     |
| Indicador Cliente Corporativo:*                                | ● Sim ○ Não                                        |     |
| Indicador Perfil Telemedido:*                                  | ● Sim ○ Não                                        |     |
| Qtd Max. Vezes Média de Consumo<br>para Virada do Hidrômetro:* | 2                                                  |     |
| Limite Max. de Consumo para<br>Virada do Hidrômetro:*          | 100                                                |     |
| Consumo Mínimo (m3):                                           | 80                                                 |     |
| Capacidade de Hidrometro:                                      | 1.5 M3/HORA<br>3 M3/HORA<br>5 M3/HORA<br>7 M3/HORA |     |
|                                                                |                                                    |     |
| Permissão Especial:                                            |                                                    |     |
|                                                                | 8                                                  |     |
|                                                                |                                                    |     |
| Defend Ore 1                                                   | * Campos Obrigatórios                              |     |
| Destazer Cancelar                                              | Inserir                                            |     |
|                                                                | Vore So. 9 44 4 8 /Databl 97/44/2040 45-00-        | 2.0 |

Na tela acima, informe obrigatoriamente e por extenso, no campo **Descrição**, a descrição do perfil do imóvel (por exemplo: Grande). Em seguida, informe entre Sim ou Não os demais campos obrigatórios:

Indicador de Uso;

Indicador Geração Automática;

3.

Indicador Inserir Manter Perfil; 4.

Indicador Gerar Dados Leitura; 5.

Indicador Bloquear Retificação; 6.

Indicador de Grande Cliente;

Indicador Bloquear Dados Sociais;

8. Indicador Gerar Débitos Segunda Via Conta;

9. Indicador de Gerar Multa/Iuros:

10.

Indicador Negativação do Cliente; 11.

Indicador Cliente Corporativo;

Indicador Perfil Telemedido.

12

Nos campos Quantidade Máxima de Vezes que Deve ser Considerada a Média do Consumo na Virada de Hidrômetro e Limite Máximo Considerado após o Cálculo do Consumo na Virada de Hidrômetro defina o consumo que será cobrado na virada de hidrômetro. Por padrão, o limite da quantidade de vezes considerada é definida em até 2 (duas) vezes a média para considerar virada de leitura do hidrômetro, mas você pode definir outro. E o limite máximo que será considerado após o cálculo do consumo para imóveis com o perfíl que está sendo cadastrado também é de preenchimento livre.

Esses dois campos são de preenchimento fundamental para o processo de *impressão simultânea de contas* (ISC). Pelo fato de o hidrômetro possuir um contador que registra 4 (quatro) casas decimais, sua contagem vai até 9999 m<sup>3</sup>, ponto a partir do qual o hidrômetro *vira* e começa a contagem novamente. Exemplo: caso a contagem passada registre 9997 e o novo consumo do imóvel tenha sido de 10 m<sup>3</sup>, quando o leiturista for analisar o contador, ele estará marcando 0007 (sua nova leitura).

Nesse caso, o sistema ISC precisa identificar que o que ocorreu foi uma virada de hidrômetro, e não uma substituicao de hidrômetro. Nesse sentido, o sistema parametriza o cálculo do consumo a ser cobrado na virada do hidrômetro, através dos atributos Quantidade de Vezes que Deve ser Considerada a Média do Consumo na Virada de Hidrômetro e Limite Máximo Considerado após o Cálculo do Consumo na Virada de Hidrômetro, cadastrados aqui.

Informe os demais campos que julgar necessários e clique no botão Inserir. O sistema realiza algumas validações dos parâmetros:

Verifica existência de dados:

Caso não exista a tabela na base de dados, o sistema exibe a mensagem Tabela «nome da tabela» inexistente.

Z. Verifica preenchimento dos campos:

1.

Caso o usuário não informe ou selecione o conteúdo de algum campo necessário à inclusão do perfil de imóvel, o sistema exibe a mensagem Informe «nome do campo que não foi preenchido ».

Verifica sucesso da transação:

1

Caso o código de retorno da operação efetuada no banco de dados seja diferente de zero, o sistema exibe a mensagem conforme o código de retorno; caso contrário, o sistema exibe a mensagem «descrição da função» efetuada com sucesso.

Verificar seleção de indicadores:

1. Caso o indicador de grande consumidor (cliente) seja SIM, não permitir que o indicador de cliente corporativo seja SIM, exibindo a mensagem Indicador de Grande Consumidor e de Cliente Corporativo não podem ser ambos afirmativos. Ajuste um dos indicadores. Em qualquer caso retornar para o passo 2 do fluxo principal.

Verificar se há mais de um perfil com indicador de cliente corporativo com SIM e com mesmo indicador de perfil telemedido, exibindo a mensagem Há mais um Perfil Corporativo com mesmo Indicador Telemedido. Ajuste um dos indicadores.

Verificar se há mais de um perfil com indicador de grande consumidor com SIM e com mesmo Indicador de perfil telemedido, exibindo a mensagem Há mais um Perfil Grande Cliente com mesmo Indicador Telemedido. Ajuste um dos indicadores. Considerar indicador de uso nas validações.

Verificar Consumo Mínimo:

 Caso o Indicador de cliente corporativo seja SIM, verificar se o consumo mínimo informado é maior que o consumo mínimo do perfil grande consumidor; caso contrário, exibir a mensagem Consumo mínimo de perfil Corporativo deve ser maior que consumo mínimo de Grande Consumidor e retornar para o fluxo principal. Efetuar a mesma verificação para grande cliente com consumo mínimo maior que cliente corporativo.

Verificar Capacidade Selecionada:

#### 1.

Caso o perfil seja grande cliente ou cliente corporativo e alguma capacidade de hidrômetro selecionada já esteja associada a um distinto entre esses dois perfis, exibir a mensagem Capacidade «Capacidade de Hidrômetro» já associada a perfil Grande Cliente ou Cliente Corporativo. Seleção não permitida.

Atenção: Por solicitação da Caema, foi criado um parâmetro para que, a partir do Perfil do Imóvel e da Situação de Cobrança, o usuário decida quanto à negativação do imóvel, quando o cliente estiver no perfil de Programa Especial (Viva Água), ou em Situação Especial de Cobrança. A opção Sim indicará que o imóvel pode ser negativado, e a opção Não, que o imóvel não pode ser negativado.

Parâmetros validados, o sistema exibe a tela de sucesso com a inclusão do novo perfil de imóvel:

## Tela de Sucesso

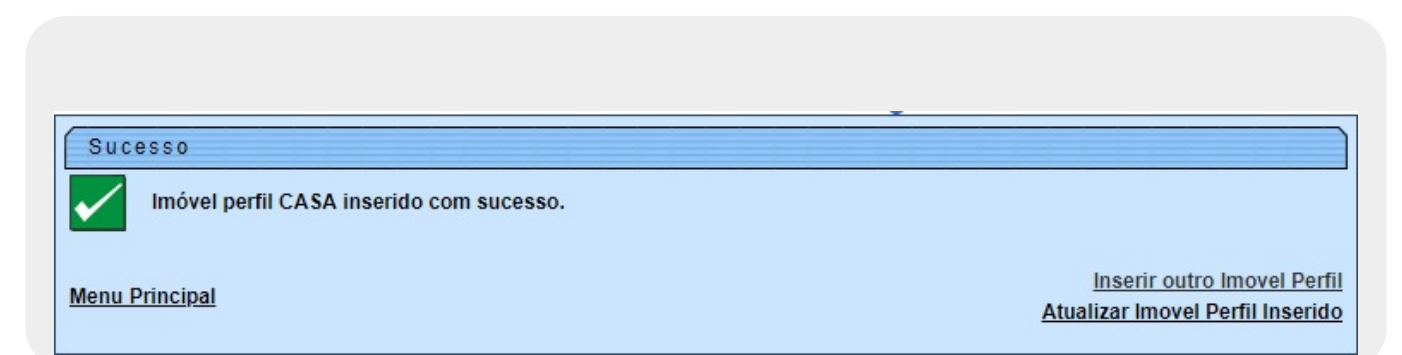

# **Preenchimento dos campos**

| Campo                               | Orientações para Preenchimento                                                                                                    |
|-------------------------------------|----------------------------------------------------------------------------------------------------|
| Descrição                           | Campo de preenchimento obrigatório. Informe a descrição por extenso do perfil do imóvel. Por exemplo: <b>GRANDE</b> .                                                                                                    |
| Indicador de Uso                    | Campo de preenchimento obrigatório. Selecione uma das opções: <b>Sim</b><br>ou <b>Não</b> (Indicador de uso entre <b>Ativo</b> ou <b>Inativo</b> .                                                                                                    |
| Indicador Geração                   | Campo de preenchimento obrigatório. Selecione uma das opções: <b>Sim</b>                                                                                                    |
| Automática                          | ou <b>Não</b> .                                                                                                    |
| Indicador Inserir Manter            | Campo de preenchimento obrigatório. Selecione uma das opções: <b>Sim</b>                                                                                                    |
| Perfil                              | ou <b>Não</b> .                                                                                                    |
| Indicador Gerar Dados               | Campo de preenchimento obrigatório. Selecione uma das opções: <b>Sim</b>                                                                                                    |
| Leitura                             | ou <b>Não</b> .                                                                                                    |
| Indicador Bloquear                  | Campo de preenchimento obrigatório. Selecione uma das opções: <b>Sim</b>                                                                                                    |
| Retificação                         | ou <b>Não</b> .                                                                                                    |
| Indicador de Grande                 | Campo de preenchimento obrigatório. Selecione uma das opções: <b>Sim</b>                                                                                                    |
| Cliente                             | ou <b>Não</b> .                                                                                                    |
| Indicador Bloquear Dados            | Campo de preenchimento obrigatório. Selecione uma das opções: <b>Sim</b>                                                                                                    |
| Sociais                             | ou <b>Não</b> .                                                                                                    |
| Indicador Gerar Débitos             | Campo de preenchimento obrigatório. Selecione uma das opções: <b>Sim</b>                                                                                                    |
| Segunda Via Conta                   | ou <b>Não</b> .                                                                                                    |
| Indicador de Gerar                  | Campo de preenchimento obrigatório. Selecione uma das opções: <b>Sim</b>                                                                                                    |
| Multa/Juros                         | ou <b>Não</b> .                                                                                                    |
| Indicador Negativação de<br>Cliente | Campo de preenchimento obrigatório. Selecione uma das opções: <b>Sim</b><br>ou <b>Não</b> Aqui o usuário decide quanto à negativação do imóvel,<br>quando o cliente estiver no perfil de Programa Especial (Viva Água),<br>ou em Situação Especial de Cobrança. A opção <b>Sim</b> indicará que o<br>imóvel pode ser negativado, e a opção <b>Não</b> , que o imóvel não pode<br>ser negativado. |
| Indicador Cliente                   | Campo de preenchimento obrigatório. Selecione uma das opções: <b>Sim</b>                                                                                                    |
| Corporativo                         | ou <b>Não</b> .                                                                                                    |
| Indicador Perfil                    | Campo de preenchimento obrigatório. Selecione uma das opções: <b>Sim</b>                                                                                                    |
| Telemedido                          | ou <b>Não</b> .                                                                                                    |
| Qtd Max. Vezes Média de             | Campo de preenchimento obrigatório. Informe a quantidade limite da                                                                                                    |
| Consumo para Virada do              | média de consumo para considerar na virada de leitura do hidrômetro.                                                                                                    |
| Hidrômetro                          | O padrão sugere até duas vezes a média, mas sua definição é livre.                                                                                                    |
| Limite Max. de Consumo              | Campo de preenchimento obrigatório. Informe o limite máximo do                                                                                                    |
| para Virada do                      | consumo, considerado após o cálculo do consumo na virada de                                                                                                    |
| Hidrômetro                          | hidrômetro.                                                                                                    |
| Consumo Mínimo (m3)                 | Informe com até 6 dígitos, o consumo mínimo do perfil do imóvel por metro cúbico.                                                                                                    |
| Capacidade de Hidrômetro            | Selecione a capacidade do hidrômetro por metro cúbico.                                                                                                    |
| Permissão Especial                  | Informe com até quatro dígitos ou clique em Para selecionar a permissão especial atribuída. O nome da permissão é exibido ao lado do campo. Para apagar o conteúdo do campo, clique em Sao lado                                                                                                    |
|                                     | do campo de exibição.                                                                                                    |

# Funcionalidade dos Botões

| Botão    | Descrição da Funcionalidade                                                                             |
|----------|----------------------------------------------------------------------------------------------------|
| Desfazer | Ao clicar neste botão, o sistema desfaz o último procedimento realizado.                                |
| Cancelar | Ao clicar neste botão, o sistema cancela a operação e retorna à tela principal.                         |
| Inserir  | Ao clicar neste botão, o sistema comanda a inserção dos dados nas bases de dados.                       |
| R        | Ao clicar neste botão, o sistema realiza uma consulta do campo desejado na base de<br>dados do sistema. |
| S        | Ao clicar neste botão, o sistema apaga o conteúdo do campo em exibição.                                 |

## Referências

### **Inserir Perfil Imóvel**

### **Termos Principais**

Imóvel

Cadastro

## Vídeos

#### **Inserir Imóvel Perfil**

Clique aqui para retornar ao Menu Principal do GSAN

×

From: https://www.gsan.com.br/ - Base de Conhecimento de Gestão Comercial de Saneamento

Permanent link: https://www.gsan.com.br/doku.php?id=ajuda:inserir\_imovel\_perfil&rev=1543512290

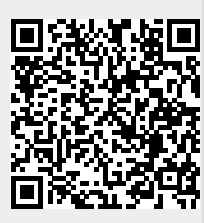

Last update: 29/11/2018 17:24